## Nomadic Communications Labs

Alessandro Villani avillani@science.unitn.it

#### IEEE 802.11b in brief

## IEEE 802.11b in brief : Frequencies

 802.11b works in ISM (*Industrial, Scientific and Medical*) band at 2.4 GHz
 These frequencies are unlicensed!

| Regions | Frequencies         |
|---------|---------------------|
| USA     | 2.4000 – 2.4835 GHz |
| Europe  | 2.4000 – 2.4835 GHz |
| France  | 2.4465 – 2.4835 GHz |
| Spain   | 2.4450 – 2.4750 GHz |
| Japan   | 2.4000 – 2.4835 GHz |
|         | 2.4710 – 2.4970 GHz |

## IEEE 802.11b in brief : Frequencies

In Europe: 13 Channels

The following table summarize the usable channels:

| Regions | Channels (5MHz) |
|---------|-----------------|
| USA     | 1 - 11          |
| Europe  | 1 - 13          |
| Japan   | 1 - 13 + 14     |
| France  | 10 - 13         |
| Spain   | 10 - 11         |

## IEEE 802.11b in brief : Frequencies

- The central frequency of each channel is shown in the table
- Central channel frequencies are separated by 5MHz
- A channel bandwidth is 22 MHz

. . .

 To avoid interferences, channels in the same area must be 25 MHz apart

3 non-overlapping channels: (USA)1,6,11 (EU) 1,7,13 or 1,6,11 or 2,8,13, or

| Channel | Frequencies |
|---------|-------------|
| 1       | 2412 MHz    |
| 2       | 2417 MHz    |
| 3       | 2422 MHz    |
| 4       | 2427 MHz    |
| 5       | 2432 MHz    |
| 6       | 2437 MHz    |
| 7       | 2442 MHz    |
| 8       | 2447 MHz    |
| 9       | 2452 MHz    |
| 10      | 2457 MHz    |
| 11      | 2462 MHz    |
| 12      | 2467 MHz    |
| 13      | 2472 MHz    |

## IEEE 802.11b in breve: Frequenze

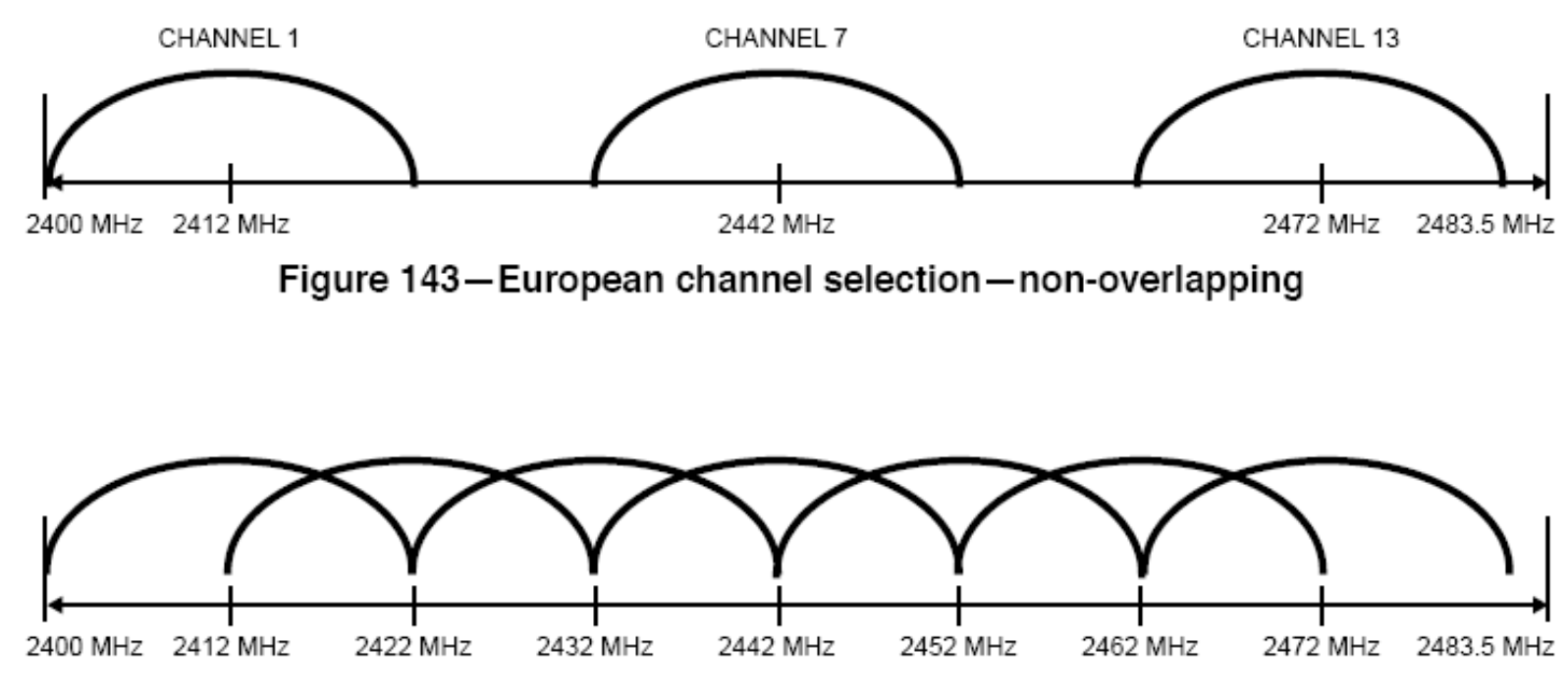

Figure 144—European channel selection—overlapping

#### IEEE 802.11b in brief : Power

The power which can be irradiated depends by the geographic areas

| Maximum Power<br>Perimitted | Region |
|-----------------------------|--------|
| 1000 mW                     | USA    |
| 100 mW                      | Europe |
| 10 mW                       | Japan  |

## IEEE 802.11b in brief : Speed

The transmission speeds supported by the standard are:

1, 2, 5.5, 11 Mbps

- The speed depends by the distance (channel conditions
- The following table shows what is declared by Avaya for the its NICs in ideal propagation conditions:

| Type of area | 11 Mbs | 5,5 Mbs | 2 Mbs | 1 Mbs |
|--------------|--------|---------|-------|-------|
| Open         | 160 m  | 270 m   | 400 m | 550 m |
| Semi-Open    | 50 m   | 70 m    | 90 m  | 115 m |
| Close        | 25 m   | 35 m    | 40 m  | 50 m  |

## IEEE 802.11b in brief: RTS/CTS

#### Hidden Node Problem:

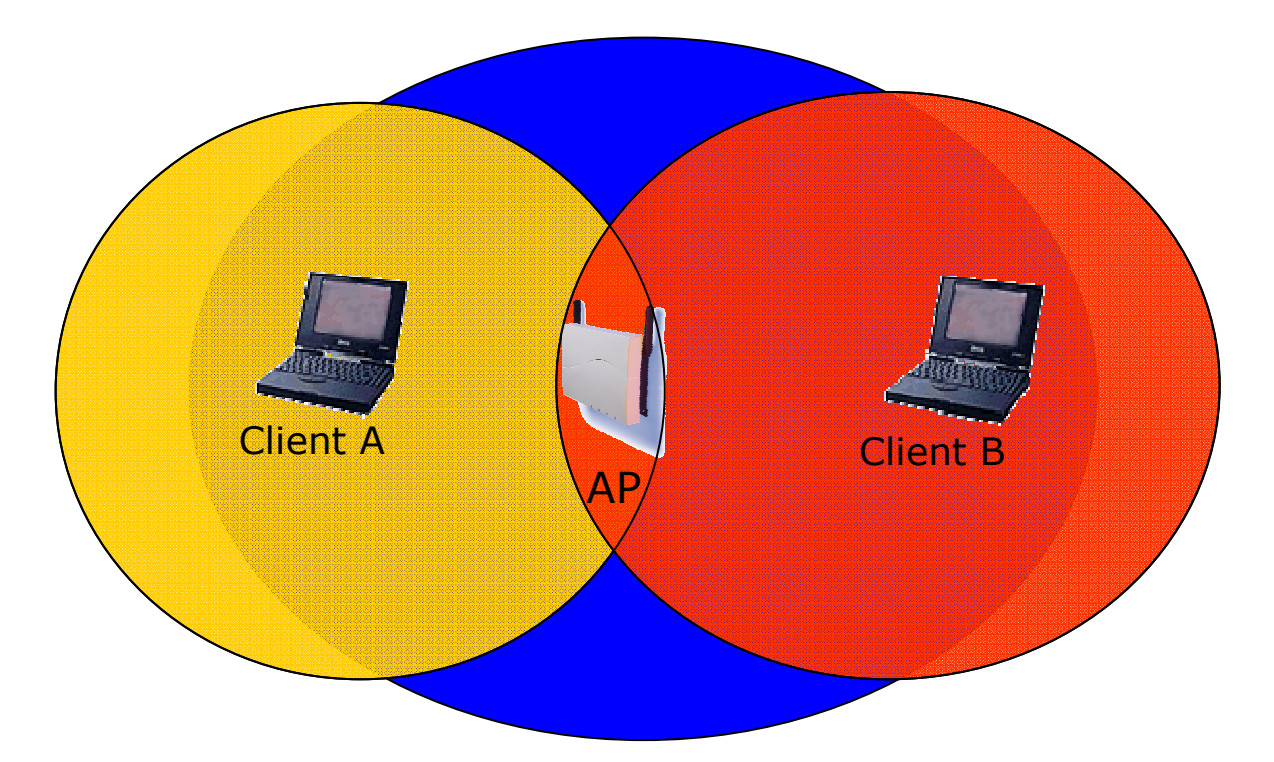

A talk with AP (but not with B)B talk with AP (but not with A)

## IEEE 802.11b in brief: RTS/CTS

B starts to transmit

- A does not hear B so starts to transmit → COLLISION
- To prevent this situation the standard define the mechanism of RTS/CTS:
  - the packets longer than an assigned threshold are transmitted only after a RTS/CTS exchange

## IEEE 802.11b in brief: RTS/CTS

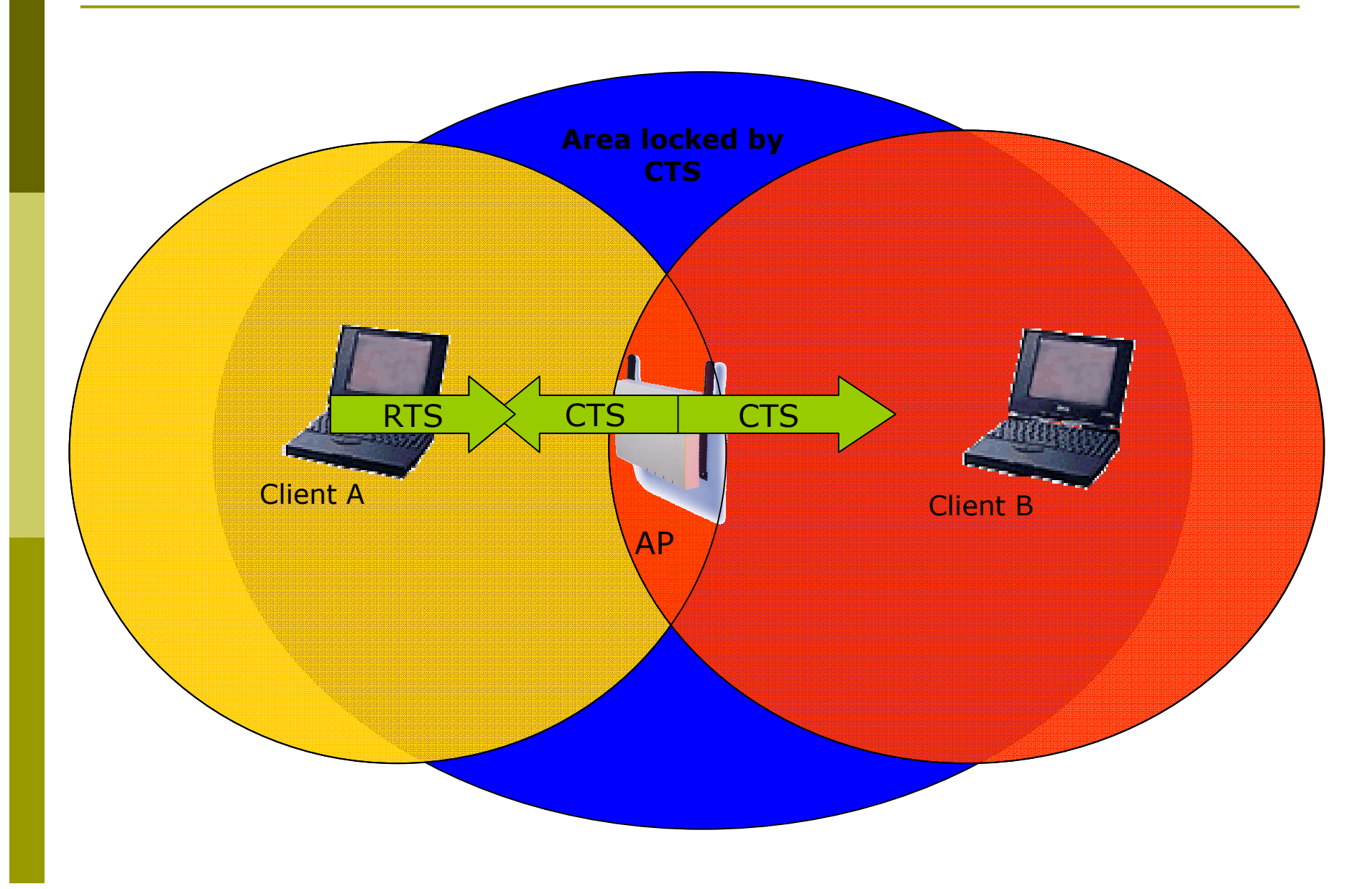

### IEEE 802.11b in brief: BSS/ESS

- One AP and the mobile stations associated to it define a *Basic Service Set* (BSS).
- Two or more attached BSS form together an Extended Set Service (ESS) if they supply the additional services (support for roaming)
- The Independent Basic Service Set (IBSS), is the simplest form → Ad Hoc Network

#### IEEE 802.11b in brief: SSID

- The SSID (Service Set IDentity) is a string identifying the WLAN (32 bytes max)
- The SSID of length 0 corresponds to a broadcast identity and is used in probing the available nets
- On many AP you can inhibit the transmission of SSID, so that only who knows the SSID of the WLAN can join it (poor protection indeed! you can configure the card to scan other cards associations)

## IEEE 802.11g: Speed

The 802.11g standard introduce eight more speeds:

**6**, 9, 12, 18, 24, 36, 48, 54

Use OFDM (Orthogonal Frequency Division Multiplexing) for these speeds Set up of an Access Point Avaya Ap3

## Access Point: Avaya AP3

#### Access Point Avaya AP3

#### Configurable via serial port:

- Null-Modem cable
- Baud Rate: 9600
- Parity: none
- Data bit: 8
- Stop bit: 1
- Flow Control: none
- Default passwd: public
- Line feed con Carriage Returns

## Avaya AP : Boot

\_\_\_\_\_\_ PowerOn Selftests \_\_\_\_\_ Running SDRAM test.....OK SDRAM Size: 16 Mbyte CPU id: 4401a104 CPU Frequency: 228.1 MHz Checking timers....OK FLASH Manufacturer: Intel (89) FLASH Device: E28F320J3A(16) FLASH Size: 8 Mbyte (32 blocks of 256 kbyte each) Scanning PCI-Bus... SYSTEM SLOT ================= Vendor ID: Intel Corporation (1011) Device ID: 21285 (1065)

SLOT: 1 ========= Vendor ID: National Semiconductor (100b) Device ID: DP83815 (0020) SLOT: 2 \_\_\_\_\_ Vendor ID: Texas Instruments (104c) Device ID: PCI1225 (ac1c) SLOT: 3 ========== EMPTY \_\_\_\_\_\_ Selftests OK \_\_\_\_\_\_ Executing Original BSP/BootLoader. Version 2.0.10 Loading image...2641768 + 276792 + 2441816

[Avaya Wireless AP-3]> Please enter password:

## Avaya AP : Configure via CLI

Available commands list : ?

For a short command description do not specify any parameter :

[Avaya-Wireless-AP-3]> reboot Command Description: The reboot command reboots the device in the specified number of seconds.

Command Usage: reboot <number of seconds> <CR>

Examples: reboot 0 <CR> reboot 100 <CR>

## Avaya AP : Configure via CLI

List of the parameters available: show ?

- List of the parameters beginning for ip: show ip?
- For the list of the settable parameters (beginning for ip):

set ip?

## Avaya AP : Configuration

- The default IP address of the Avaya AP is 10.0.0.1
- So it is possible to reach them also via network using a cross cable or a switch/hub and using an IP in the same subnet
- Together with the software enclosed there it is a tool to find all the AP connected to the network

## Avaya AP: Assigning the IP Address

#### To assign an IP address to the AP:

[Avaya Wireless AP-3]> set ipaddrtype static

[Avaya Wireless AP-3]> set ipaddr 192.168.91.123

[Avaya Wireless AP-3]> set ipgw 192.168.91.1

[Avaya Wireless AP-3]> show network IP/Network Group Parameters

| IP Address     | : | 192.168.91.123 |
|----------------|---|----------------|
| Subnet Mask    | : | 255.0.0.0      |
| Default Router | : | 192.168.91.1   |
| Default TTL    | : | 64             |
| Address Type   | : | static         |

## Avaya AP: WEB Interfaces

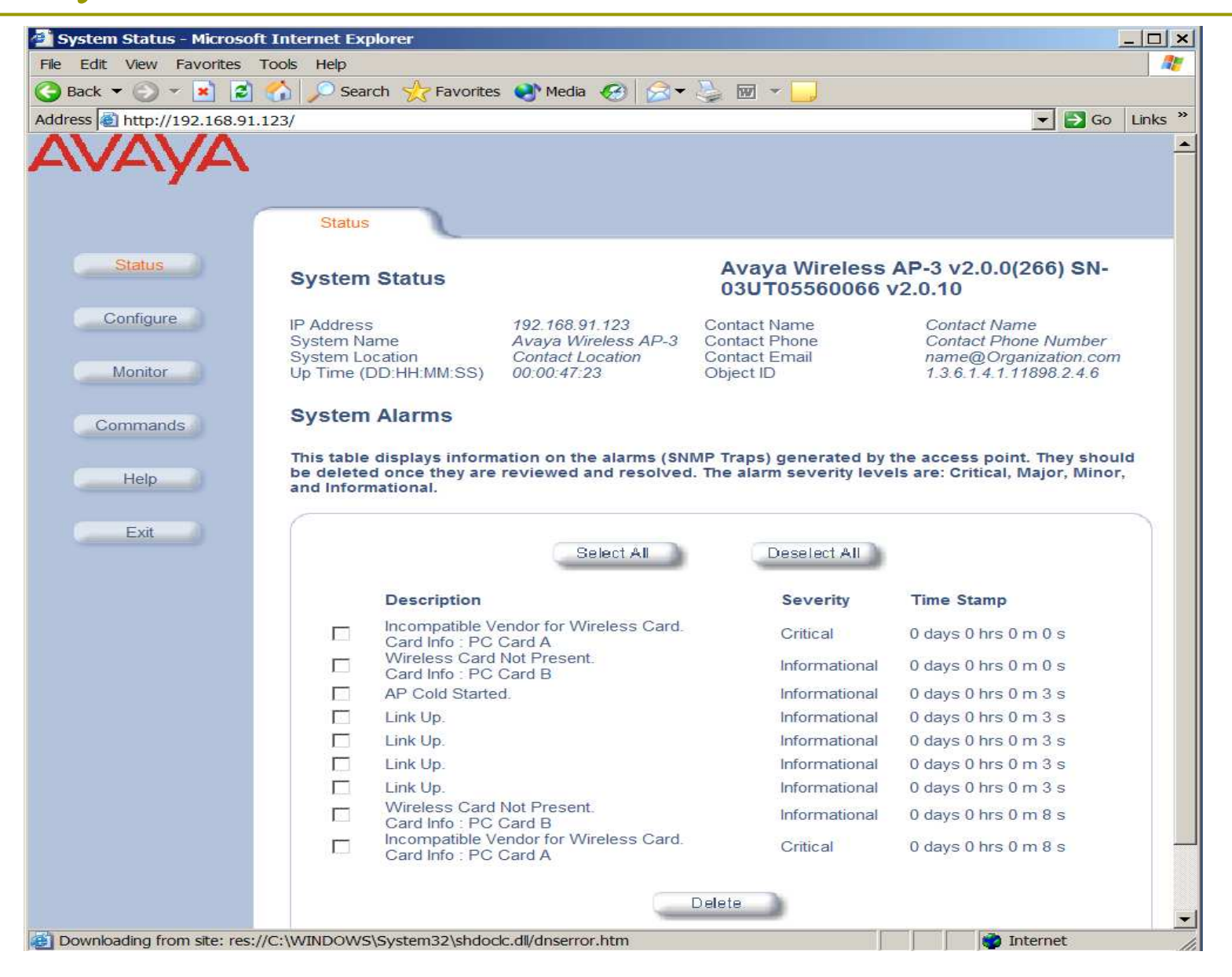

## Avaya AP: End Of Life!

This Access Point now is in End Of Life!
 The firmware is still available at the address:

http://support.avaya.com/

The last version available is the version 2.5.5

- In these AP different types of cards can be inserted with different properties:
  - Two maximum lengths for the WEP key are supported (Silver: 64, Gold: 128)
  - Different cards for the various channel sets (ETSI: Channels 1-13, World: Channels 1-11) are available
  - Besides the 802.11b cards there are 802.11a and 802.11b/g cards

#### Besides the net parameters we will have to set up for the wireless interface

- The channel to use:
  - We can chose the automatic channel option
- The SSID of the WLAN:
  - We can enable the Closed System option: the AP are not authorized to connect the terminals with the SSID any
- The threshold for the activation of RTS/CTS:
   Disabled by default

- Based on the module/model it is possible to define:
  - More than one SSID on the same wireless interfaces
  - The standard adopted
  - The supported speeds
  - The power used
- Other important configurations:
  - Modify the administrator password
  - Set up the WEP key
  - Configure the IP of a syslog or SNMP server
  - Enable a radius server for the MAC address check
  - Enable an 802.1x server

- For instance using the 802.11b/g radio module, several SSID can be managed on the same AP :
  - Each SSID is associated to a distinct VLAN
  - For each SSID a different security profile can be associated with different parameters for the authentication method, for the accounting radius servers, ...

| http://172.31.194.19/0 | ctg/sec-gen34-a.html                                                                                                    |
|------------------------|----------------------------------------------------------------------------------------------------|
| Help                   | The user must specify unique SSIDs and VLAN IDs values (only a single untagged VLAN ID can be configured).                                                                                                    |
| Exit                   | Security Profiles are used to configure the allowed security modes. If RADIUS MAC, 802.1x, WPA or RADIUS accounting is enabled in the SSID's security profile then the respective RADIUS server profiles should be configured and assigned to this SSID. |
|                        | Note: Changes to these parameters require access point reboot in order to take effect.                                                                                                    |
|                        | Enable Security Per SSID 🗖                                                                                                    |
|                        | Accounting Status                                                                                                    |
|                        | RADIUS MAC Authentication Status Disable                                                                                                    |
|                        | MAC ACL Status Disable                                                                                                    |
|                        | Rekeying Interval (seconds)                                                                                                    |
|                        | Security Profile                                                                                                    |
|                        | RADIUS MAC Authentication Profile MAC Authentication                                                                                                    |
|                        | RADIOS EAF Authentication Profile EAF Authentication                                                                                                    |
|                        | OK Cancel                                                                                                    |
|                        | SSID and VLAN Data Table                                                                                                    |
|                        | Add Edit                                                                                                    |
|                        | Index         Network Name (SSID)         VLAN ID         Status           1         WILMA         2         Enable           2         units wiff         31         Enable                                                                             |

Configuration of CISCO AP 1200 Series

#### AP 1200: Features

# With the last firmware (version 12.3(8)JEA3) the AP supports:

- Multiple SSID (up to 16), for each one it is possible to choose:
  - If transmitting in broadcast the SSID (guests mode)
  - The method of authentication
  - The maximum number of customers
  - VLAN: a VLAN for each SSID
- Authentication Methods:
  - MAC Address
  - **802.1**x
  - WPA

## AP 1200: Initial Configuration

#### Configuration using serial port

- 9600 baud
- 8 data bits
- Parity none
- stop bit 1
- flow control no

## AP 1200: Initial Configuration

#### Standard" CISCO commands:

- enable
- Password  $\rightarrow$  Cisco
- configure [terminal]
- ip default-gateway 192.168.10.1
- interface FastEthernet 0
- ip address 192.168.10.40 255.255.255.0
- exit
- Ctrl-z
- copy running-config startup-config
- reload

## AP 1200: Initial Configuration

#### To display the initial configuration:

- Enable
- Password: Cisco
- show running-config
- The network interface to configure in the current release of the firmware is BVI 1 (not FastEthernet 0 as in the previous versions)

#### AP 1200: WEB Interface

#### □ After the first configuration via CLI:

#### ME PRESS SET-UP PRESS SECURITY TWORK MAP + SOCIATION + TWORK + ERFACES + CURITY + RVICES + ELESS SERVICES + STEM SOFTWARE + INT LOG +

#### Hostname CISCO1200-NetworkLab

| Express Set-Up                 |                             |
|--------------------------------|-----------------------------|
| Host Name:                     | CISCO1200-NetworkLab        |
| MAC Address:                   | 000d.2967.cef5              |
|                                |                             |
| Configuration Server Protocol: | ○ DHCP ● Static IP          |
| IP Address:                    | 192.168.10.40               |
| IP Subnet Mask:                | 255.255.255.0               |
| Default Gateway:               | 192.168.10.1                |
|                                |                             |
| SNMP Community:                | defaultCommunity            |
|                                | Read-Only C Read-Write      |
|                                |                             |
| Radio0-802.11B                 |                             |
| Role in Radio Network:         | Access Point Root           |
|                                |                             |
| Optimize Radio Network for:    | Throughput C Range C Custom |
| Aironet Extensions:            | Inable C Disable            |

## AP 1200: Firmware Update

The Firmware is downloadable from the CISCO WEB Site:

- <u>http://tools.cisco.com/support/downloads/go/</u> <u>MDFTree.x?butype=wireless</u>
- You have to register at least as guest user
- The current version is: c1200-k9w7-tar.123-8.JEA3.tar
- The AP firmware can be updated via tftp or via http

Role in a Wireless Network:

Root or repeater

Power:

- You can limit the power of the AP radio
- It is also possible to limit the power (in transmission) of the client stations (CISCO extensions)

#### □ Speed:

- Basic (Require in WEB Interface): unicast and multicast traffic, used from the highest to the lowest. At least one rate must be set to basic. Note that if the client doesn't support a Basic rate, it can not associate to the AP
- Enabled: Unicast traffic only
- Disabled: This speed is not usable

#### Configuration of the basic parameters

(

ES ss net 02. -no d 3 SE SE SE SE

| RADIO0-802.11B STATUS                                                         | DETAILED STATUS                                                                                                    | SETTINGS                                            | CARRIER BUSY TEST                |
|-------------------------------------------------------------------------------|----------------------------------------------------------------------------------------------------|-----------------------------------------------------|----------------------------------|
| lostname CISCO1200-NetworkLab                                                 |                                                                                                    |                                                     | CISCO1200-NetworkLab uptime is 3 |
| Network Interfaces: Radio0-802.11B Setting:                                   | 5                                                                                                    |                                                     |                                  |
| Enable Radio:                                                                 | Enable                                                                                                    | C Disable                                           |                                  |
| Current Status (Software/Hardware):                                           | Enabled 🎓                                                                                                    | Up 🕇                                                |                                  |
| Role in Radio Network:<br>(Fallback mode upon loss<br>of Ethernet connection) | <ul> <li>Access Point Root (Fallback to<br/>C Access Point Root (Fallback to<br/>C Access Point Root (Fallback to<br/>C Repeater Non-Root     </li> </ul>                                                                                     | o Radio Island)<br>o Radio Shutdown)<br>o Repeater) |                                  |
| Data Rates:                                                                   | Best Range Best Throughput                                                                                                    |                                                     |                                  |
| 1.0Mb/sec                                                                     | Require                                                                                                    | C Enable                                            | C Disable                        |
| 2.0Mb/sec                                                                     | Require                                                                                                    | C Enable                                            | C Disable                        |
| 5.5Mb/sec                                                                     | Require                                                                                                    | C Enable                                            | C Disable                        |
| 11.0Mb/sec                                                                    | Require                                                                                                    | C Enable                                            | Disable                          |
| Transmitter Power (mW):                                                       | ⊂ 1 ⊂ 5 ⊂ 20 ⊂ 30 ⊂ 50 € Max                                                                                                    |                                                     | Power Translation Table (mW/dl   |
| Limit Client Power (mW):                                                      | C 1 C 5 C 20 C 30 C 50 € Max                                                                                                    |                                                     |                                  |
| Default Radio Channel:                                                        | Least Congested Frequency 🕑 Char                                                                                                    | nnel 10 2457 MHz                                    |                                  |
| Least Congested Channel Search:<br>(Use Only Selected Channels)               | Channel 1 - 2412 MHz<br>Channel 2 - 2417 MHz<br>Channel 3 - 2422 MHz<br>Channel 4 - 2427 MHz<br>Channel 5 - 2432 MHz<br>Channel 6 - 2437 MHz<br>Channel 7 - 2442 MHz<br>Channel 8 - 2447 MHz<br>Channel 9 - 2452 MHz<br>Channel 10 - 2457 MHz |                                                     |                                  |

#### □ World Mode:

 Clients can receive "national" information about setting. Legacy for CISCO compatibility, 802.11d new standards

#### Antenna:

- Diversity: both antennas are used and the one that receives the best signal is chosen
- Encapsulation:
  - To manage the non 802.3 packages, these have to be encapsulated. Interoperability with others: RFC1042; 802.1H optimized for CISCO

#### □ RTS:

Choose low values if not all of the stations are within sensing range of each other

#### **Fragmentation:**

- Choose low values if the area is disturbed or with low transmission quality
- CISCO Extension:
  - Used to support special features

#### Configuration of the basic parameters

| World Mode<br>Multi-Domain Operation: | O Disable                  | C Legacy                    | Oot11d            |
|---------------------------------------|----------------------------|-----------------------------|-------------------|
| Country Code:                         | Italy 🔽 🔽 In               | ndoor 🖂 Outdoor             |                   |
|                                       |                            |                             |                   |
| Radio Preamble                        | Short                      | C Long                      |                   |
| Receive Antenna:                      | Oiversity                  | C Left (Secondary)          | C Right (Primary) |
| Transmit Antenna:                     | Oiversity                  | C Left (Secondary)          | C Right (Primary) |
|                                       |                            |                             |                   |
| External Antenna Configuration:       | © Enable                   | ⑦ Disable                   |                   |
|                                       | Antenna Gain(dB): DISABLED | D (-128 - 128)              |                   |
| Aironet Extensions:                   | Fnable                     | © Disable                   |                   |
|                                       |                            | 2.0000                      |                   |
| Ethernet Encapsulation Transform:     | RFC1042                    | © 802.1Н                    |                   |
| Reliable Multicast to WGB:            | Disable                    | C Enable                    |                   |
| Public Secure Packet Forwarding:      | C Enable                   | <ul> <li>Disable</li> </ul> |                   |
| Bascon Deriod:                        | (20, 4000 Kurses)          | Data Beason Bate (DTIM):    | (1 100)           |
| Beacon Penou.                         | (20-4000 Kusec)            | Data Beacon Rate (DTIM).    | 2 (1-100)         |
| Max. Data Retries:                    | 64 (1-128)                 | RTS Max. Retries:           | 64 (1-128)        |
| Fragmentation Threshold:              | 2346 (256-2346)            | RTS Threshold:              | 2312 (0-2347)     |
| Repeater Parent AP Timeout:           | 0                          | (0-65535 sec)               |                   |
| Repeater Parent AP MAC 1 (optional):  |                            | (НННН.НННН.НННН)            |                   |
| Repeater Parent AP MAC 2 (optional):  | 8                          | (НННН.НННН.НННН)            |                   |
| Repeater Parent AP MAC 3 (optional):  |                            | (НННН.НННН.НННН)            |                   |
| Repeater Parent AP MAC 4 (optional):  |                            | (НННН.НННН.НННН)            |                   |
|                                       |                            |                             |                   |

#### Channel Selection:

- It is possible to make the AP choose the channel automatically
- It is possible to set it manually
- It is possible to do a survey to determine the state of the channels in the area

| CISCO SYSTEMS                              |                                        |                         |  |          |                   |                         |
|--------------------------------------------|----------------------------------------|-------------------------|--|----------|-------------------|-------------------------|
| millionalline                              | Cisco Aironet 1200 Series Access Point |                         |  |          |                   |                         |
|                                            | RADIO0-802.11B STATUS                  | E DETAILED STATUS       |  | SETTINGS | CARRIER BUSY TEST | $\neg$                  |
| HOME<br>EXPRESS SET-UP<br>EXPRESS SECURITY | Hostname CISCO1200-NetworkLab          |                         |  |          | CISC0120          | 00-NetworkLab uptime i: |
| NETWORK MAP +<br>ASSOCIATION +             | Network Interfaces: Radio0-80          | 2.11B Carrier Busy Test |  |          |                   |                         |
| INTERFACES<br>IP Address                   | Carrier Busy Test:                     | Start                   |  |          |                   |                         |
| FastEthernet                               | Carrier Busy Test Output               |                         |  |          |                   |                         |
| Radio0-802.11B                             |                                        | Frequency               |  |          | Carrier Busy %    |                         |
| Radio1-not                                 |                                        | 2412                    |  |          | 2                 |                         |
| SECURITY +                                 |                                        | 2417                    |  |          | 2                 |                         |
| SERVICES +                                 |                                        | 2422                    |  |          | 1                 |                         |
| SYSTEM SOFTWARE +                          |                                        | 2427                    |  |          | 0                 |                         |
| EVENT LOG +                                |                                        | 2432                    |  |          | 0                 |                         |
|                                            |                                        | 2437                    |  |          | 0                 |                         |
|                                            |                                        | 2442                    |  |          | 0                 |                         |
|                                            |                                        | 2447                    |  |          | 0                 |                         |
|                                            |                                        | 2452                    |  |          | 0                 |                         |
|                                            |                                        | 2457                    |  |          | 0                 |                         |
|                                            |                                        | 2462                    |  |          | 1                 |                         |
|                                            |                                        | 2467                    |  |          |                   |                         |
|                                            |                                        | 2472                    |  |          | 1                 |                         |
|                                            |                                        |                         |  |          |                   |                         |

#### □ SSID:

- You have to define an SSID. Default "tsunami"
- Guest SSID: is the SSID advertised
- Authentications:
  - Open: all the devices are allowed to authenticate with the AP
  - Shared: there is an exchange of a message plain or encrypted. Unsafe
  - EAP: the safest mode
- Authentication based on MAC:
  - Open authentication → "With MAC Authentication"

#### Definition of Cryptography

| and house all house                                           |                                                                                  | Cisco Aironet 1200 Serie                                           | es Access Point                                                          | 12 5                                                                                                    |
|---------------------------------------------------------------|----------------------------------------------------------------------------------|--------------------------------------------------------------------|--------------------------------------------------------------------------|----------------------------------------------------------------------------------------------------|
| ME<br>PRESS SET-UP                                            | Hostname CISCO1200-NetworkLab                                                    |                                                                    |                                                                          | CISCO1200-NetworkLab uptime is 2 days, 49 minutes                                                               |
| PRESS SECURITY<br>TWORK MAP +                                 | Security: Encryption Manager                                                     |                                                                    |                                                                          |                                                                                                    |
| SOCIATION +<br>TWORK +<br>ERFACES +                           | Set Encryption Mode and Keys for VLAN:                                           |                                                                    | 3 🔽                                                                      | Define VLANs                                                                                                    |
| CURITY<br>dmin Access                                         | Encryption Modes                                                                 |                                                                    |                                                                          |                                                                                                    |
| ncryption Manager                                             | C None                                                                           |                                                                    |                                                                          |                                                                                                    |
| erver Manager<br>ocal RADIUS Server<br>dvanced Security       | ⓒ WEP Encryption Mandatory ⊻                                                     | Cisco Compliant TKIP Features: 🗂 E                                 | Enable Message Integrity Check (MIC)                                     |                                                                                                    |
| RVICES +<br>RELESS SERVICES +<br>STEM SOFTWARE +<br>ENT LOG + | C Cipher WEP 128 bit                                                             |                                                                    | Enable Per Packet Keying (PPK)                                           |                                                                                                    |
|                                                               | Encryption Keys                                                                  |                                                                    |                                                                          |                                                                                                    |
|                                                               | Encryption Key 1:<br>Encryption Key 2:<br>Encryption Key 3:<br>Encryption Key 4: | Transmit Key<br>©<br>∩                                             | Encryption Key (Hexadecimal)                                             | 128 bit       -         128 bit       -         128 bit       -         128 bit       -         128 bit       - |
|                                                               | Global Properties                                                                |                                                                    |                                                                          |                                                                                                    |
|                                                               | Broadcast Key Rotation Interval:                                                 | <ul> <li>Disable Rotation</li> <li>Enable Rotation with</li> </ul> | h Interval: DISABLED (10-10000000 sec)                                   |                                                                                                    |
|                                                               | WPA Group Key Update:                                                            | □ Enable Group Key U<br>□ Enable Group Key U                       | Jpdate On Membership Termination<br>Jpdate On Member's Capability Change |                                                                                                    |

#### AP 1200: Radius Server

#### Basic Configuration:

- Authentication with client stations MAC address
- Server IP, ports for authentication and accounting
- Shared password between radius server and AP

#### AP 1200: Radius Server

#### Radius Server Configuration:

|                                            | Cisco Aironet 1200 Series Access Point |                                 |                |                                           |
|--------------------------------------------|----------------------------------------|---------------------------------|----------------|-------------------------------------------|
|                                            | SERVER MANAGER                         |                                 |                |                                           |
| HOME<br>EXPRESS SET-UP                     | Hostname CISCO1200-NetworkLab          | 22                              |                | CISCO1200-NetworkLab uptime is 50 minutes |
| NETWORK MAP +                              | Security: Server Manager               |                                 |                |                                           |
| ASSOCIATION +<br>NETWORK +<br>INTERFACES + | Backup RADIUS Server                   |                                 |                |                                           |
| SECURITY                                   | Backup RADIUS Server:                  | (Hostname                       | or IP Address) |                                           |
| Admin Access                               | Shared Secret:                         |                                 |                |                                           |
| SSID Manager                               |                                        |                                 |                | Apply Delete Cancel                       |
| Server Manager                             | Corporate Servers                      |                                 |                |                                           |
| Advanced Security                          | Current Server List                    |                                 |                |                                           |
| SERVICES +                                 | RADIUS                                 |                                 |                |                                           |
| SYSTEM SOFTWARE +                          |                                        | Server:                         | 192.168.10.30  | (Hostname or IP Address)                  |
| EVENTLOG +                                 | < NEW >                                | Shared Secret:                  | ****           |                                           |
|                                            |                                        |                                 |                |                                           |
|                                            |                                        |                                 |                |                                           |
|                                            | Delete                                 | Authentication Port (optional): | 1812 (0-65536) |                                           |
|                                            |                                        | Accounting Port (optional):     | 1813 (0-65536) |                                           |
|                                            |                                        |                                 |                | Apply Cancel                              |
|                                            | Default Server Priorities              |                                 |                |                                           |
|                                            | EAP Authentication                     | MAC Authentic                   | ation          | Accounting                                |
|                                            | Priority 1: < NONE > 💌                 | Priority 1: 192.10              | 58.10.30 💌     | Priority 1: 192.168.10.30 💌               |
|                                            | Priority 2: < NONE >                   | Priority 2: <a>(&lt; NO)</a>    | NE > 💌         | Priority 2: < NONE >                      |
|                                            | Priority 3: < NONE >                   | Priority 3: <pre></pre>         | NE > 🔽         | Priority 3: < NONE >                      |
|                                            |                                        | Admin Anthony                   |                |                                           |
|                                            | Admin Authentication (KADIUS)          | Admin Authent                   |                |                                           |
|                                            | Priority 1:   < NONE >                 | Priority 1:   < NO              | NE > ▼         |                                           |
| I                                          | Priority 2:   < NONE >                 | Priority 2:   < NO              | NE > 💌         |                                           |

#### **SSID** and Radius Server:

| EXPRESS SECURITY    |    |
|---------------------|----|
| NETWORK MAP         | +  |
| ASSOCIATION         | :+ |
| NETWORK             | -  |
| INTERFACES          |    |
| SECURITY            |    |
| Admin Access        |    |
| Encryption Manager  |    |
| SSID Manager        |    |
| Server Manager      |    |
| Local RADIUS Server |    |
| Advanced Security   |    |
| SERVICES            | +  |
| WIRELESS SERVICES   | +  |
| SYSTEM SOFTWARE     | +  |
| EVENT LOG           | -  |
|                     |    |

| D Properties                                                       |                               |           |
|--------------------------------------------------------------------|-------------------------------|-----------|
| rrent SSID List                                                    | SSID:<br>VLAN:<br>Network ID: | WILMA-LAB |
|                                                                    |                               |           |
| thentication Settings                                              |                               |           |
| elete<br>thentication Settings<br>Authentication Methods Accepted: | with MAC Authentication       |           |
| elete Chentication Settings Authentication Methods Accepted:       | with MAC Authentication       |           |

#### Server Priorities:

| EAP Authentication Servers | cation Servers |
|----------------------------|----------------|
|----------------------------|----------------|

Use Defaults <u>Define Defaults</u>

#### Customize

| Priority 1: | < NONE > |   |
|-------------|----------|---|
| Priority 2: | < NONE > | • |

ority 2: | < NONE >

Priority 3: < NONE >

#### **MAC Authentication Servers**

Use Defaults <u>Define Defaults</u>

#### Customize

| Priority 1: | < NONE > | • |
|-------------|----------|---|
| Priority 2: | < NONE > | • |
| Priority 3: | < NONE > | - |

#### MAC Address Authentication:

| CISCO SYSTEMS                      | Cisco Aironet 1200 Series Access Point           |                                  |                    |                              |  |
|------------------------------------|--------------------------------------------------|----------------------------------|--------------------|------------------------------|--|
|                                    |                                                  |                                  |                    |                              |  |
| HOME                               | MAC ADDRESS<br>AUTHENTICATION                    | TIMERS                           | ASSOCIATION ACCESS |                              |  |
| EXPRESS SET-UP<br>EXPRESS SECURITY | Hostname CISCO1200                               | -NetworkLab                      |                    | CISC                         |  |
| NETWORK MAP +<br>ASSOCIATION +     | Security: Advan                                  | ced Security- MAC Address Authen | tication           |                              |  |
| NETWORK +<br>INTERFACES +          | MAC Address A                                    | uthentication                    |                    |                              |  |
| Admin Access                       | MAC Addresse                                     | s Authenticated by:              |                    | C Local List Only            |  |
| Encryption Manager                 |                                                  |                                  |                    | C Authentication Server Only |  |
| Server Manager                     | Authentication Server if not found in Local List |                                  |                    |                              |  |
| Local RADIUS Server                |                                                  |                                  |                    |                              |  |
| Advanced Security                  |                                                  |                                  |                    |                              |  |
| WIRELESS SERVICES +                | LOCAI MAC Addr                                   | ess List                         |                    |                              |  |
| SYSTEM SOFTWARE +<br>EVENT LOG +   | Local List:                                      |                                  |                    | ▼ Delete                     |  |
|                                    | New MAC Addr                                     | ess:                             |                    | (НННН.НННН.)                 |  |
| Close Windo                        | DW IIIIIIIIIIIIIIIIIIIIIIIIIIIIIIIIIIII          |                                  |                    |                              |  |

#### MAC Address Authentication:

ISCO

STEM ENT L onfigu

| Even  | t Log                       |                              |                                                                                                    |
|-------|-----------------------------|------------------------------|----------------------------------------------------------------------------------------------------|
| Start | Display at Index: 1 Max Num | ber of Events to Display: 20 | Previous Next Re                                                                                                    |
| Index | Time                        | Severity                     | Description                                                                                                    |
| 1     | Mar 1 03:25:19.858          | Information                  | Interface Dot11Radio0, Station WILMA-LAPTOP2 0002.8a9f.1ead Reassociated KEY_MGMT[NONE]                                                                                                |
| 2     | Mar 1 03:25:14.174          | Debugging                    | Station 0002.8a9f.1ead Authentication failed                                                                                                    |
| 3     | Mar 1 03:25:07.831          | ◆Debugging                   | Station 0002.8a9f.1ead Authentication failed                                                                                                    |
| 4     | Mar 1 03:25:01.448          | ◆Debugging                   | Station 0002.8a9f.1ead Authentication failed                                                                                                    |
| 5     | Mar 1 03:24:55.125          | Debugging                    | Station 0002.8a9f.1ead Authentication failed                                                                                                    |
| 6     | Mar 1 03:24:49.843          | ◆Debugging                   | Station 0002.8a9f.1ead Authentication failed                                                                                                    |
| 7     | Mar 1 03:24:43.529          | Debugging                    | Station 0002.8a9f.1ead Authentication failed                                                                                                    |
| 8     | Mar 1 03:24:37.186          | Debugging                    | Station 0002.8a9f.1ead Authentication failed                                                                                                    |
| 9     | Mar 1 03:24:30.863          | Debugging                    | Station 0002.8a9f.1ead Authentication failed                                                                                                    |
| 10    | Mar 1 03:24:24.480          | ✦Debugging                   | Station 0002.8a9f.1ead Authentication failed                                                                                                    |
| 11    | Mar 1 03:24:18.097          | Debugging                    | Station 0002.8a9f.1ea                                                                                                    |
| 12    | Mar 1 03:24:12.805          | Debugging                    | Station 0002.8a9f.1ea Elle Edit View Terminal Go Help                                                                                                    |
| 13    | Mar 1 03:24:06.501          | Debugging                    | Station 0002.8a9f.lea Stopping PADIUS server: [ 0K ]                                                                                                    |
| 14    | Mar 1 03:24:00.178          | ◆Debugging                   | Station 0002.8a9f.lea [root@radiuswn root]# tail -f /var/log/radius/radius.log                                                                                                    |
| 15    | Mar 1 03:23:54.836          | Debugging                    | Station 0002.8a9f.lead rom client APCiscol port 325 cli 0002.8a9f.lead)                                                                                                    |
| 16    | Mar 1 03:23:48.493          | ◆Debugging                   | Tue Jan 25 14:01:30 2005 : Auth: Login incorrect: [00028a9flead/0002<br>Station 0002.8a9f.lea<br>rom client APCiscol port 326 cli 0002.8a9f.lead)                                      |
| 17    | Mar 1 03:23:42.130          | Debugging                    | Station 0002.8a9f.lead<br>Station 0002.8a9f.lead<br>rom client APCiscol port 327 cli 0002.8a9f.lead)                                                                                   |
| L     |                             |                              | Tue Jan 25 14:01:37 2005 : Auth: Login incorrect: [00028a9flead/0002<br>rom client APCiscol port 328 cli 0002.8a9f.lead)<br>Tue Jan 25 14:01:41 2005 : Itsing downgosted realist file. |
|       |                             |                              | s will go away soon.                                                                                                    |
| ow    |                             |                              | s will go away soon.                                                                                                    |
|       |                             |                              | s will go away soon.<br>Tue Jan 25 14:01:41 2005 : Info: Using deprecated realms file. Su                                                                                              |

## AP 1200: Configuration via CLI

# All the configurations via HTTP are possible via CLI

#### show running-config

```
interface Dot11Radio0
no ip address
no ip route-cache
 encryption vlan 3 key 1 size 128bit 7 501B2057424875554B78965D207B
transmit-key
 encryption vlan 3 mode wep mandatory
 ssid CREATE-NET-TEST
    vlan 4
    authentication open mac-address mac methods
    accounting acct methods
    mobility network-id 4
    information-element ssidl advertisement
 ssid WILMA-LAB
    vlan 3
    authentication open mac-address mac_methods
    accounting acct methods
    mobility network-id 3
    information-element ssidl advertisement
 ssid WILMA-LAB-TEST
    vlan 5
    authentication open mac-address mac methods
    accounting acct_methods
    quest-mode
    mobility network-id 5
```

#### Analysis of the performances of a Wireless network

#### IPERF

- Several tools exist for the performances measurement of a network each one with different purposes:
  - Iperf:

n http://dast.nlanr.net/Projects/Iperf/

d-itg:

http://www.grid.unina.it/software/ITG/

Netperf:

http://www.netperf.org/netperf/NetperfPage.html

#### IPERF: the test

- We want to measure how the performances vary changing some parameters of the configuration of the AP
- We choose IPERF
- After every modification of a parameter run N times IPERF (N>20):
  - We remove the lowest values (10%)
  - We compute the average
  - It is of interest also the best result!

#### IPERF: the test

For Avaya AP (after any change of the AP parameters you have to reboot it):

- Change the working mode: 802.11b, 802.11g, 802.11b/g
- Change the threshold for RTS/CTS
- Change the transmission speed (not affected the receiving speed of the AP)
- □ For CISCO AP:
  - Change the threshold for RTS/CTS
  - Change the threshold for fragmentation
  - Change the speed used

## **IPERF:** Examples

#### **•** For example for an Avaya AP:

| Speed 54 Mb/sec        | Speed 11 Mb/sec        |
|------------------------|------------------------|
| 10.0 sec, 25.1 MBytes→ | 10.0 sec, 7.03 MBytes→ |
| 21.1 Mbits/sec         | 5.89 Mbits/sec         |
| 10.0 sec, 24.4 MBytes→ | 10.0 sec, 7.16 MBytes→ |
| 20.4 Mbits/sec         | 6.00 Mbits/sec         |

#### Therefore approximately:

- Speed ratio: 54/11 = 4.9
- Performance ratio: 20.75 / 5.945 = 3.49

## **IPERF:** Examples

#### □ For example for a CISCO AP:

| Speed 11 Mb/sec        | Speed 1 Mb/sec        |
|------------------------|-----------------------|
| 10.0 sec, 2.75 MBytes→ | 10.4 sec, 872 KBytes→ |
| 2.30 Mbits/sec         | 684 Kbits/sec         |
| 10.0 sec, 3.20 MBytes→ |                       |
| 2.67 Mbits/sec         |                       |

#### Therefore approximately:

- Speed ratio: 11/1 = 11
- Performance ratio: 2.49 / 0.684 = 3.64

## IPERF: Setup

#### ■ The IPERF server (iperf –u –s) is on:

**192.168.10.30** 

You have to run iperf with a command like:

■ iperf –c 192.168.10.30 –u –b20M –i 5 –t 20

Where:

- -i 5 means a report any 5 seconds
- -t 20 means a simulation 20 seconds long
- -u means UDP transfer mode
- -b 20M means a bandwith of 20Megabits

### IPERF: setup

- For Avaya AP, RTS/CTS and fragmentation test: use bidirectional run!
  - -r: do a bidirectional test separately
  - -d: do a bidirectional test simultaneously
  - Do the analysis of the data obtained for the two direction separately (use -r)
- Pay attention to MTU and packet size: choose the threshold for RTS/CTS and fragmentation accordingly with these lengths!

## IPERF: setup

Avaya AP:

- IP: 192.168.10.15
- SSID: NCA
- Passwd: public
- **Cisco 1230B:** 
  - IP: 192.168.10.10
  - SSID: NCB
  - Passwd: Cisco

**Cisco 1310:** 

- IP: 192.168.10.5
- SSID: NCG
- Passwd: Cisco

## IPERF: setup

- **Server:** 192.168.10.30
- Login: wifitest
- Passwd: wifitest
- Gain root privileges: sudo bash
- Startup of services (network/dhcpd/iperf): ./nomadic.sh
- Connect all the device (the 3 AP and the laptop-server) to the DLink gigabit switch
- Use the white network cable to connect the laptop

## Lab Report

#### You have to:

- Describe the setup of the test
- Do a theoretical analysis of the expected results
- Describe the result obtained with graphs and tables
- VERY IMPORTANT: Do some analysis on the data (Average, Max, Min, Standard Deviation, ...)
- Write some conclusions